## 制作工具

## Proteus 在单片机数字仿真中的应用

◆李 升

方法与技巧

目前在单片机的教学过程中,Labcenter Electronics 推出的 EDA 软件 Proteus(普罗特斯)已越来越受到重视,并 被提倡应用于单片机数字实验室的构建之中。Proteus 是一款功能较为全面的电子设计自动化软件,它不但可用于 PCB 设计以及模拟和数字电路仿真分析,还可应用于单片机及其外围电路的仿真,支持的微处理器芯片(Microprocessors ICs)包括 8051 系列、AVR 系列、PIC 系列、HC11 系列、ARM7/LPC2000 系列以及 Z80 等。本文对 Proteus 在单片机应用系统 中的仿真应用作一介绍。

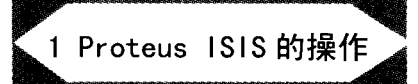

Proteus ISIS 主要用于绘制原理 图并可进行电路仿真(SPICE 仿真), Proteus ARES 主要用于 PCB 设计。 ISIS 的主界面如图 1 所示,其中 1 是 电路图概览区、2 是元器件列表区、3 是绘图区。绘图的过程如下:

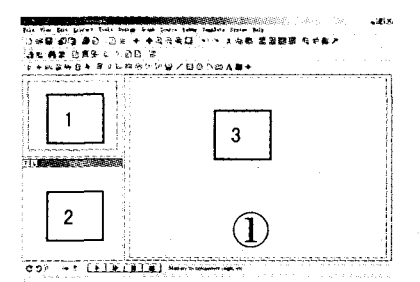

单击 2 区的 P 命令即弹出元器件 选择(Pick Devices)对话框, Proteus 提供了丰富的元器件资源,包括 30 余 种元器件库,有些元器件库还具有子 库。利用该对话框提供的关键词 (Keywords)搜索功能,输入所要添加 的元器件名称,即可在结果(Results) 中查找,找到后双击鼠标左键即可将该 元器件添到2区,待所有需要的元器件 添加完成后点击对话框右下角的 OK 按钮,返回主界面。接着在2区中选中 某一个元器件名称,有2种方法可将该 元器件添加到3区,一是直接在3区 中单击鼠标左键,另一种方法是按住鼠 标左键将1区中显示的被选中的元器 件拖至3区。需注意的是绘图区(3区) 中鼠标的操作和一般软件的操作不同,

单击左键是完成在 2 区中被选中的元 器件的粘贴功能;将鼠标置于某元器件 上并单击右键则是选中该元器件(呈现 红色),若再次单击右键的话则是删除 该元器件,而单击左键的话则会弹出该 元 器 件 的 编 辑 对 话 框 (Edit Component);若不需再选中任何元器 件,则将鼠标置于 3 区的空白处单击 右键即可;另外如果想移动某元器件, 则选中该元器件后再按住鼠标左键即 可将之移动。

元器件之间的连线方法 为:将鼠标移至元器件的某 引脚,即会出现一个小"X"符 vcc 号,按住鼠标左键后移动鼠 标,将线引至另一引脚处将 再次出现符号"X",此时单击 鼠标左键便可完成连线。连 线时在需拐弯的地方单击鼠 标左键即可实现方向的改 变。绘制好电路后,可利用 1 区的绿色边框对 3 区的电路 进行定位。

图 2 所示的是按上述方 法作出的一个最简单的单片 机硬件系统电路,其功能是 为模拟实现信号灯的闪烁。 注意晶振和复位电路并不需要绘出,电 源 VCC 的添加是在 ISIS 主界面上的 Inter-sheet Terminal 菜单下选择的。 另外将 3 区绘制的电路图粘贴至 Word 文档的方法如下:选择 Template 菜单 --Set Design Defaults …,随即 弹出 Set Design Defaults 对话框,在 Colours 区域将 Paper Colour 和 Grid Dot Colour 均设置为白色后点击 OK 按钮,这样可消除 3 区的背景颜色和网 格点的颜色。然后在 3 区逐一选中各元 器件, 再选择 Edit 菜单 ---Copy to clipboard,即可在 Word 文档中进行粘 贴了。

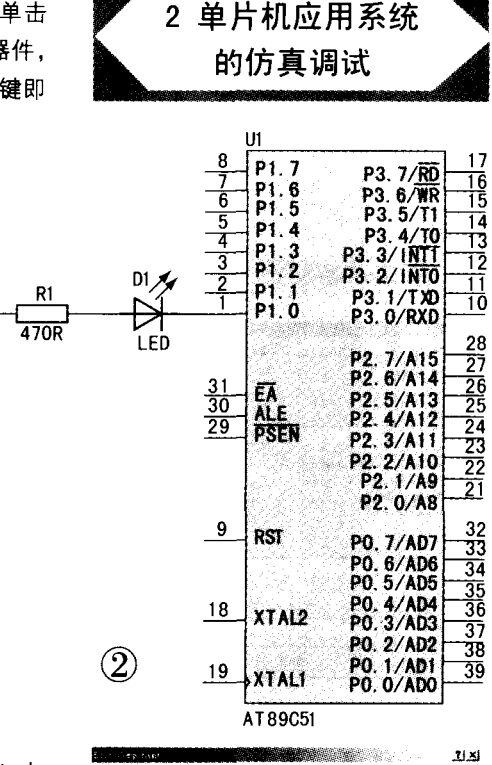

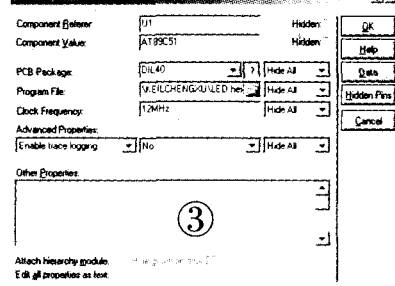

现以图 2 所示的电路为例来说明 运用 Proteus 对单片机及其外围电路 所组成的应用系统进行仿真的过程。信 号灯闪烁汇编程序如下: MAIN: MOV A. #0FEH MOV P1,A LCALL DELAY MOV A,#0FFH MOV P1.A LCALL DELAY AJMP MAIN DELAY: MOV R7.#255 D1: MOV R6.#255 DJNZ R6.\$ DJNZ R7.D1 RET END

方法与技巧

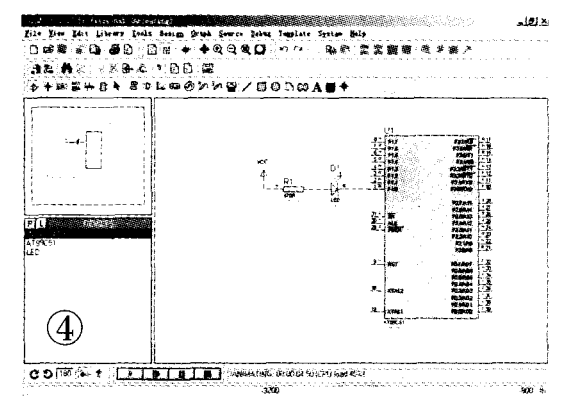

| evice   Terget   Outp   | st Listing C51          | 451            | BLS1 Locale   B         | USI Misc Dobug     | Otilities     |
|-------------------------|-------------------------|----------------|-------------------------|--------------------|---------------|
| C Use Simulator         |                         | Settings       | @ Use. Fron             | eus VSM Monstor SI | Dr - Settings |
| F Loud Application      | at Sta P Go t           | ill main(      | F Lord Appl             | ication at Sta     | "Go till main |
| Initialization          |                         | Initialization |                         |                    |               |
|                         | لىمى يەرىپىدىسى<br>ئىند | <u>se.</u>     | ſ                       |                    |               |
| -Restore Debug Sess     | an Settings             |                | Restore Det             | me Session Settin  | <b>(x</b>     |
| 🖓 Breakpoints 🖓 Toolbax |                         |                | 🖓 Breakpoints 🐺 Toolbox |                    |               |
| 🖓 Tatchpoints & P:      |                         |                | 🖓 Tatchpoints           |                    |               |
| 🖓 Kénory Display        |                         |                | F Kmory Disple          |                    |               |
| CPU DLL Form            | eter:                   |                | Driver BLL:             | Parameter          | 9             |
| S9051 BLL               |                         |                | SOCEL DIT               | - [                |               |
| Dialog BLL: Paren       | eter:                   |                | Dalog Dil.              | Parameter:         |               |
| DP51 DLL p51            |                         |                | TPSI DLL                | Fp51               |               |

先运用 Keil 软件建立新工程并添 加上述程序,选择 Project 菜单 ---Options fot Target 'Target1'--选 择 Output 选项卡 --选中 Create HEX File,经过汇编连接后产生 HEX 文件。再在 ISIS 的 3 区中打开 AT89C51 的编辑对话框,如图 3 所示, 在 Program File 加入 HEX 文件后点击 OK 按钮,接着就可以对该单片机系统 进行仿真了。见图 4 所示, ISIS 的下方 有一排 4 个按钮, 分别为全速执行(对 应 Debug 菜单下的 Execute 命令)、分 步调试 (对应 Debug 菜单下的 Start/Restart Debugging 命令)、暂停

制作工具

(对应 Debug 菜单下的 Pause Animation 命令)和停 止(对应 Debug 菜单下的 Stop Animation 命令),按下 运行按钮,即可开始仿真。在 分步调试状态下,和 Keil 软件 类似,具有多种运行方式:执 行 Debug 菜单下的 Step Over 命令(对应快捷键为 F10)进行过程单步执行;执行 Debug 菜单下的 Step Into 命 令(对应快捷键为 F11)则进

行单步执行(子程 序也单步执行),进 入子程序后若执行 Debug 菜单下的 Step Out 命令(对

应快捷键为 CRTL+F11)则 可跳出子程序。现按下全速 执行按钮,仿真的情况见图 4 所示,在 AT89C51 的有况 引脚和电阻 R1 的接电源则 以及发光二极管 LED 的有 则以及发光二极管 LED 的有 一个小方框, 红色与兰色之间变化), 表明该一一一一的变化, 使 实验者直观形象地观测到 程序执行的结果。

Proteus 还支持 Keil 集 成开发环境,可与 Keil 进行

软硬件系统的联合仿真调试。尽管在网 上已有介绍,这里不妨再次给出 Proteus 与 Keil 的接口方法:

1) 把 Proteus 安装目录下 MODELS文件夹中的 VDM51.dll文件 复制到 Keil 安装目录的 \C51\BIN 目 录中。

2) 修改 Keil 安装目录下 TOOLS.ini文件,在C51字段加入 TDRV5=BIN\VDM51.DLL ("Proteus VSM Monitor-51 Driver")并保存。

3)打开 Proteus ISIS,绘制出单片 机系统电路,在 ISIS 的 Debug 菜单下 选中 Use Remote Debug Monitor。

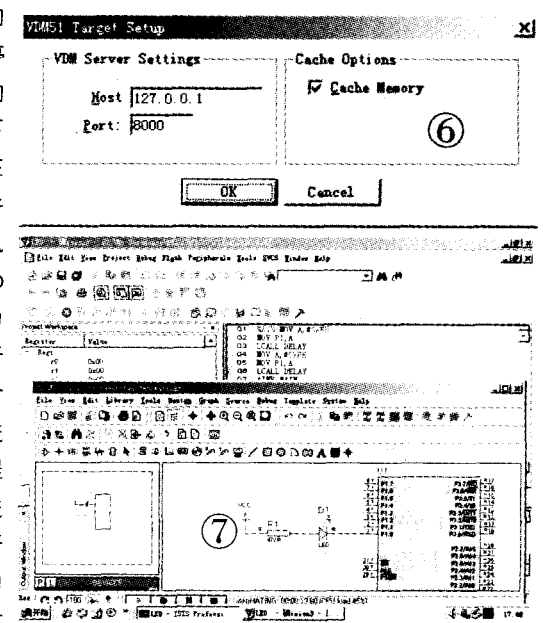

4)在 Keil 中编写单片机汇编程序 或C程序,再选择Project菜单 --Option for Target 'Targe1'--Debug 选项卡,见图 5 所 示,在 Debug 选项卡右上部 Use 的下 拉菜单中选中 Proteus VSM Monitor-51 Driver, 注意 Use 前的单 选框必须选中。再打开 Setings, 弹出 VDM51 Target Setup 对话框,如图 6 所示,如果在同一台计算机上利用 Keil 与 Proteus 进行联合调试,则 IP 和端 口号采用其默认值:127.0.0.1 和 8000; 如不是同一台计算机则填写另 一台的 IP 地址。

Proteus 的功能是非常强大的, ISIS 还提供了多种虚拟仪器(如示波器、逻辑分析仪、时间计数器、串口虚 拟终端、SPI 调试器、I<sup>2</sup>C 调试器、信号 发生器、图形信号发生器、交直流电压 /电流表等)、图形显示功能以及各种 模拟和数字测试信号,非常适于对单 片机应用系统进行仿真分析。单片机 程序开发者或初学者可先采用 Proteus 与 Keil 进行软件仿真调试,然 后再采用单片机硬件仿真开发系统进 行硬件仿真。